# Federal Financial Report (FFR) SF-425 for Discretionary Grants

Office of Financial Resources Substance Abuse and Mental Health Services Administration U.S. Department of Health and Human Services

**Please Stay By** 

#### Webinar will begin shortly

If you are experiencing technical difficulties, please press \*0 December 15, 2022 2:00 pm – 3:30 pm Eastern Time

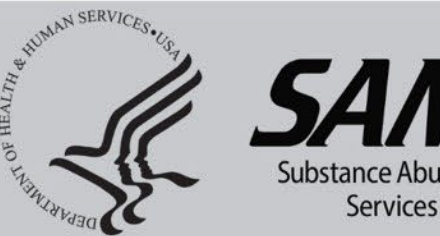

ubstance Abuse and Mental Health Services Administration

# **Objectives- Federal Financial Report (FFR)**

- 1. Financial Reporting
- 2. PMS Access and FFR Roles
- 3. eRA FFR Role
- 4. Searching for your FFR
- 5. Revising your FFR
- 6. FFR Instructions
- 7. Pre-populated, Editable and Auto Calculated FFR Data Fields
- 8. Summary of Instructions and Guidance for FFR Preparation
- 9. Tips and Troubleshooting for FFR Submission
- 10. Unobligated Balance & Carryover
- 11. FFR Due Dates
- 12. FFR Submission for No-Cost Extensions Grants
- 13. FFR Submission for Multi-Year Awarded Grants
- 14. Closeout FFR
- 15. Resources

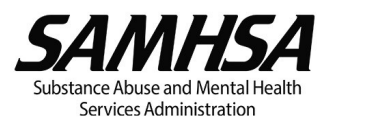

# **Financial Reporting**

The Federal Financial Report (FFR or SF-425) for Health and Human Services (HHS) grants and cooperative agreements must be submitted by recipients via the **Payment Management System (PMS)**.

At a minimum, recipients must submit the annual **FFR via PMS** by **no later than 90 days** after the end of each 12-month budget period (or incremental period (IP)) and the Final FFR by **no later than 120 days** after the end of the project period.

#### Note: Quarterly Federal Cash Transaction Report (FCTR) Discontinued

Effective 4/1/2022, HHS grant recipients are no longer required to submit the PMS quarterly cash transaction reports (aka Federal Cash Transaction Report (FCTR)). Refer to <u>FFR Information | HHS PSC FMP Payment Management Services</u> for the impact of this change.

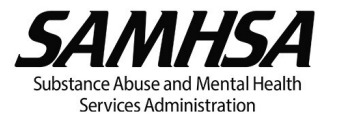

# **FFR General Overview**

The information provided in this section is generally applicable for all FFR submissions.

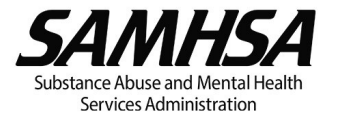

## **PMS User Access**

The recipient staff member(s) responsible for FFR preparation, certification and submission must either submit a request for New User Access or Update User Access to the FFR Module as applicable.

Refer to the following PMS resources:

- ✓ User Access website for instructions on how to submit a New User Access, Update User Access or Deactivate User Access @ <u>https://pms.psc.gov/grant-recipients/user-access.html</u>.
- ✓ New User Access Training video @ <a href="https://youtu.be/kdoqaXfiul0">https://youtu.be/kdoqaXfiul0</a>
- ✓ PDF instructions on Requesting Access @ <u>https://pms.psc.gov/forms/New-User-Request\_Grantee.pdf</u>
- New User Request processing can take 3-4 days. Check the status of your request @ <u>https://pmsapp.psc.gov/pms/app/userrequest/request/retrieverequest?</u> and <u>https://pmsapp.psc.gov/pms/app/userrequest/request/newuser?</u>

For questions on how to set up a PMS account for your organization, please contact the PMS Help Desk at <u>PMSSupport@psc.hhs.gov</u> or 1-877-614-5533.

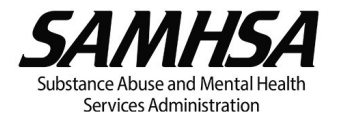

## **PMS FFR Roles**

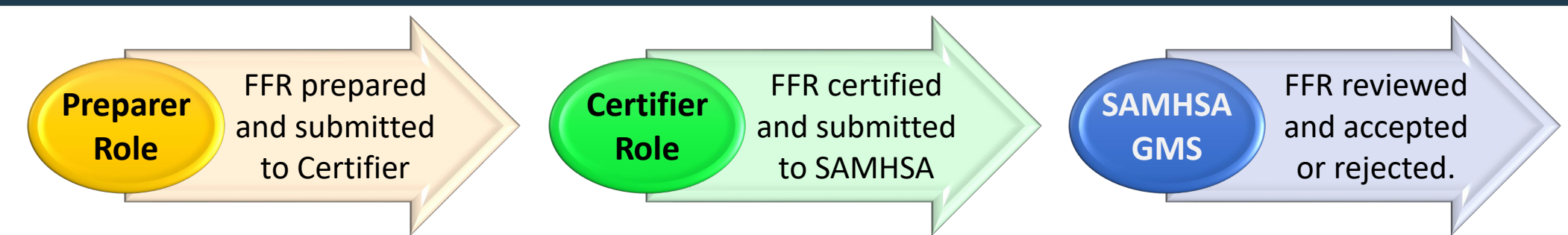

The FFR Preparer and/or Certifier may be a certified public accountant (CPA), accountant, chief financial officer (CFO), or other person(s) designated by the recipient with responsibility for:

- reporting the statement of expenditures for the grant;
- certifying the data reported on the FFR are accurate and complete; and
- signing electronically Section 13 of the FFR as the Authorized Official.

One individual may hold both roles if permitted by your organizational policy.

Additional guidance on Preparing and Certifying your FFR (To access the resources, first log into PMS and then copy and paste link into browser):

• Preparing:

https://pmsapp.psc.gov/pms/app/help/ffr/ffr-grantee-instructions.html#preparing-ffr

• Certifying:

https://pmsapp.psc.gov/pms/app/help/ffr/ffr-grantee-instructions.html#certifying-ffr

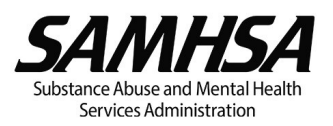

## eRA FFR Role- Financial Status Reporter (FSR)

All recipient organizations need PMS FFR roles in order to submit the FFR.

Recipients can also access the FFR by connecting seamlessly from the eRA Commons to PMS.

However, to access the "Manage FFR" link in eRA Commons, the individual must also be registered in eRA Commons and assigned the Financial Status Reporter (FSR) role in eRA Commons.

For instructions on how to assign the FSR role in eRA Commons, refer to the following resources:

- Managing User Accounts: Add or Remove Roles, Unaffiliate Account
- How to Add/Delete User Roles in eRA

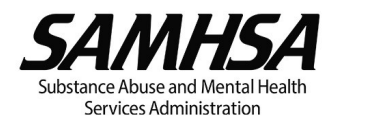

### FFR Search via PMS User Account Notifications

#### Accessing the FFR using PMS User Account Notifications

The PMS USER ACCOUNT NOTIFICATIONS page is displayed after initially logging into PMS.

| 4. U.S. DEPARTMENT OF HEALTH AND HUMAN SEF                                                  | WICES                                                                                         | TUESDAY, AUG 24, 2021                                                          |
|---------------------------------------------------------------------------------------------|-----------------------------------------------------------------------------------------------|--------------------------------------------------------------------------------|
| E Payment Mana                                                                              | gement System                                                                                 | ቀ 🖽 🖉 🖓 🗖                                                                      |
| PMS USER ACCOUNT NOTIFICATIONS                                                              | User Account Notifications can also be accessed<br>by clicking on "Menu" and then "Dashboard" | Click the "Show reports<br>needing attention" icon in<br>the "Actions" column. |
| Notification  FFR Ready for Prepare/Certify  Momber of Data until Estimated Channe Required | Count                                                                                         | By Actions                                                                     |
| Number of Days until Recertification Required     Payee Accounts                            | The notifications column will show<br>"FFR Ready to Prepare/Certify".                         | 2021-10-28 12:00:00 AM     Show reports needing attention       Q     Q        |

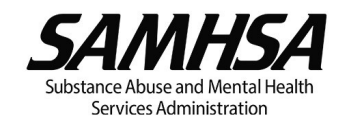

## FFR Search via PMS User Account Notifications (Cont'd.)

#### Accessing the FFR using PMS User Account Notifications (Cont'd.)

| DEPARTMENT OF HEALTH AND HUMAN SERVICES            |                                                                       |                                             |                                                                 | TUESDAY, AUG 24, 2021       |
|----------------------------------------------------|-----------------------------------------------------------------------|---------------------------------------------|-----------------------------------------------------------------|-----------------------------|
| PSC   Payment Management System                    | 1                                                                     |                                             |                                                                 | 🐐 🎟 😃 🔍 🔚 👘                 |
| Federal Financial Report - Se                      | arch                                                                  |                                             |                                                                 |                             |
| To search for a Federal Financial Report for a spe | the PAN or Federal Grant ID, enter the specific value. Both fields of | an be searched for partial matches by using | g an astensk (*). Select other optional fields to refine your s | The default search criteria |
| Payee Account Nur                                  | ber (PAN):                                                            | Federal Grant ID:                           | 0                                                               | will be for FFRs that requi |
|                                                    |                                                                       |                                             |                                                                 | action with statuses of     |
| Report                                             | ng Period: All Periods                                                | Report Status:                              | Report Prepared by Grantee x                                    | "Report Available to be     |
|                                                    | - respected                                                           |                                             | Awarding Agency Rejection ×                                     | completed", "Report         |
|                                                    |                                                                       |                                             | All Grant American                                              | Prepared by Grantee", an    |
| Delinque                                           | Show All Reports                                                      | Agency ID:                                  | An Oran Advices                                                 | "Awarding Agency Rejecti    |
|                                                    | Clear Form                                                            | Search Cancel                               |                                                                 |                             |
| Q Search Results (2)                               |                                                                       |                                             |                                                                 | 🙀 Group Actions             |
| Paves Federal Grant ID Arr                         | cv Report Type Reporting Period E                                     | d Reporting Period Due Date Report fa       | ubmit Date Report Status                                        | Delinquent Actions          |
|                                                    | S/SAMSHA Annual 2022-04-29                                            | 2022-07-28                                  | Report Available to be completed                                | Ø A                         |
|                                                    | S/SAMSHA Annual 2021-08-30                                            | 2021-11-28                                  | Report Available to be completed                                | 6 83                        |
|                                                    | Page 1 of 1 et 1                                                      | Records per page 10 + 0 Displaying 1 to     | 2 of 2 items.                                                   |                             |
|                                                    | For more information or assista                                       | 5533 or PMSSupportigio                      | sc.hhs.gov.                                                     |                             |
|                                                    |                                                                       |                                             |                                                                 |                             |
| You                                                | may click the page toggle arrow                                       | s or increase the                           | Click the " <i>Review"</i> icon to                              | prepare/edit your FFR. This |
| num                                                | er of records per page to view a                                      | dditional records if                        | is also where all FFRs for                                      | the multi-year period (and  |
| the                                                | FR cannot be located on the pag                                       | e currently visible.                        | the NCE period if applic                                        | cable) must be submitted.   |
|                                                    |                                                                       |                                             |                                                                 |                             |

9

Substance Abuse and Mental Health Services Administration

### Searching PMS for a Specific Award in PMS

| _( <b>∦</b> ∪! | S. DEPARTMENT                           | OF HEALTH AND HUMAN SERV                                         | ACES                                           |                                   |                              |                                 |                             |                                         | TU                              | SDAY, AUG 24, 2021              | <b>e</b>         |
|----------------|-----------------------------------------|------------------------------------------------------------------|------------------------------------------------|-----------------------------------|------------------------------|---------------------------------|-----------------------------|-----------------------------------------|---------------------------------|---------------------------------|------------------|
|                | PSC F                                   | Payment Manag                                                    | ement Syster                                   | m                                 |                              |                                 |                             | ₼ 🗄                                     | በ 🖓 🕲                           | I                               |                  |
| F              | ederal<br>o search for<br>ther optional | Financial Re<br>a Federal Financial R<br>fields to refine your s | eport - Sea<br>Report for a specifi<br>search. | r <b>ch</b><br>c PAN or Federal ( | Grant ID, enter the sp       | ecific value. Both fie          | lds can be searched         | 1) ente<br>for partial match<br>"Federa | er the aw<br>Number<br>Grant II | /ard's<br>r into the<br>O" box. |                  |
|                | Payee                                   | Account Number<br>(PAN):                                         | 0                                              |                                   |                              | Federal Gran                    | nt ID: 20SM                 | A                                       | 0                               |                                 |                  |
|                | R                                       | eporting Period:                                                 | All Periods                                    |                                   | .Ψ.                          | Report St                       | atus: All Report            | Statuses                                |                                 |                                 |                  |
|                | Deli                                    | inquent Reports:                                                 | Show All Reports                               |                                   |                              | Agency ID: All Grant Agencies   |                             |                                         | "Report Status" hox             |                                 |                  |
|                |                                         |                                                                  | 2) Clic                                        | k "Search"                        |                              |                                 |                             |                                         |                                 | reflect                         | s "All Report    |
|                |                                         |                                                                  |                                                |                                   | m                            | Search                          | Cancel                      |                                         |                                 | Statuses                        | s" so as not to  |
|                |                                         |                                                                  |                                                |                                   |                              |                                 |                             |                                         |                                 | limit you                       | r search results |
| 0              | Search Re                               | sults (3)                                                        |                                                |                                   |                              |                                 |                             |                                         | 🚰 Group                         | Actions •                       |                  |
|                | Payee                                   | Federal Grant ID                                                 | Agency                                         | Report Type                       | Reporting Period<br>End Date | Reporting Period<br>Due Date    | Report Submit Date          | Report Status                           | Delinque                        | Actions                         |                  |
|                | D <b>E</b> P1                           | 205M                                                             | DHHS/SAMSHA                                    | Annual                            | 2022-05-31                   | 2022-08-29                      |                             | Report Available to be completed        |                                 | © ₽                             |                  |
| 0              | D P1                                    | 205M                                                             | DHHS/SAMSHA                                    | Annual                            | 2019-05-31                   | 2019-08-29                      |                             | Report Available to be completed        | 0                               | 80                              |                  |
|                |                                         |                                                                  |                                                |                                   | For more information or as   | sistance please contact us at 1 | 877-614-553) or EMSSupports | gase hhs any                            |                                 |                                 |                  |
| Vie<br>FFI     | ew the g<br>R you ne                    | enerated searce<br>ed to complet                                 | ch results to<br>e.                            | locate the                        |                              |                                 |                             |                                         |                                 |                                 |                  |

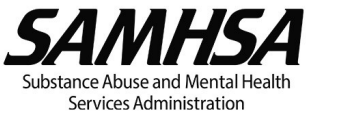

# Searching for your FFR in eRA

| Electronic Research Administr                               | ration                                                                                                    | 0 L 🔺                                                                                                    |
|-------------------------------------------------------------|----------------------------------------------------------------------------------------------------|----------------------------------------------------------------------------------------------------|
| Home 1) Click the Admin Apps menu                           |                                                                                                    |                                                                                                    |
| Personal Profile<br>Status<br>RPPR tatus                    | eRA Commons •                                                                                                    | <ul> <li>● <u>Commons Help/Service Desk</u></li> <li>▲ 866-504-9552</li> <li>▲ 301-402-7469</li> </ul>                                                                                                    |
| FFR<br>xTRACT 2) Select FFR in<br>eRA Partners dropdown mer | n the<br>nu bar                                                                                                    | O Hours Monday-Friday, 7am-8pm EST                                                                                                    |
| ASSIST                                                      | Recent News     Alert: Federal Financial Report (FFR) Required to be Submitted in the Payment Manager                                                                                                    | ment System, Effective January 1, 2021                                                                                                    |
| Personal Profile                                            | Effective January 1, 2021, recipients will be required to submit the SF-425 Federal Financial R<br>Commons (see <u>Nexus article</u> ). If a recipient or recipient staff responsible for FFR submission o<br>Please note that the Search for Federal Financial Report (FFR) screen in the eRA Commons is | Report (FFR) via the Payment Management System (PMS) instead of via the eRA<br>does not already have an account with PMS, please <u>Contact PMS</u> to get access<br>will have a 'Manage FFR' button that will link the recipient to the PMS system. |

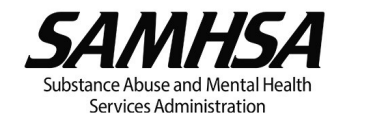

# Searching for your FFR in eRA (continued)

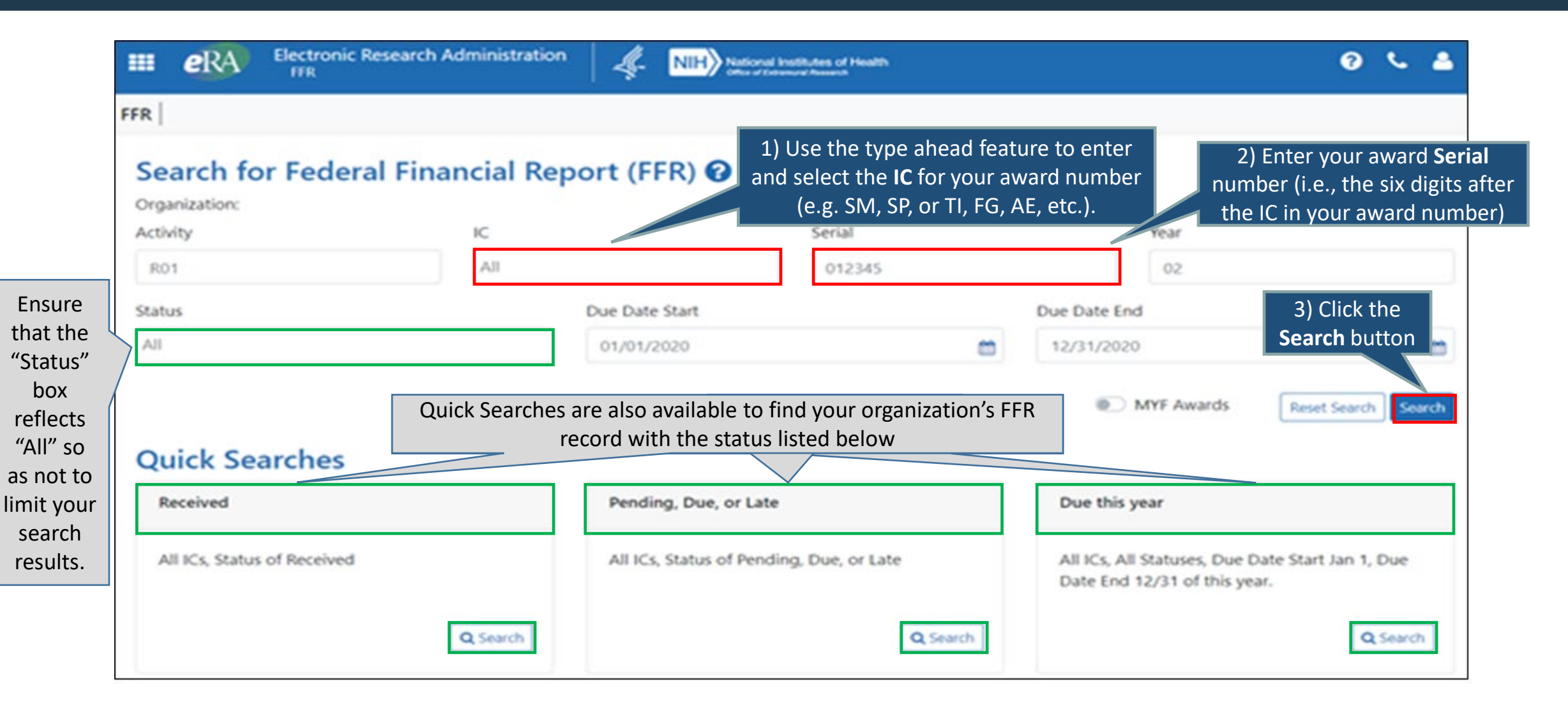

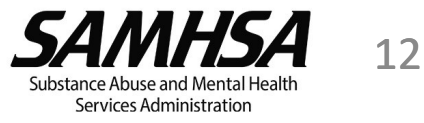

# Accessing the FFR in PMS from "Manage FFR" in eRA

To connect seamlessly from the **eRA Commons** to **PMS**, click the "**Manage FFR**" button on the "**Search for Federal Financial Report (FFR)**" page in eRA Commons.

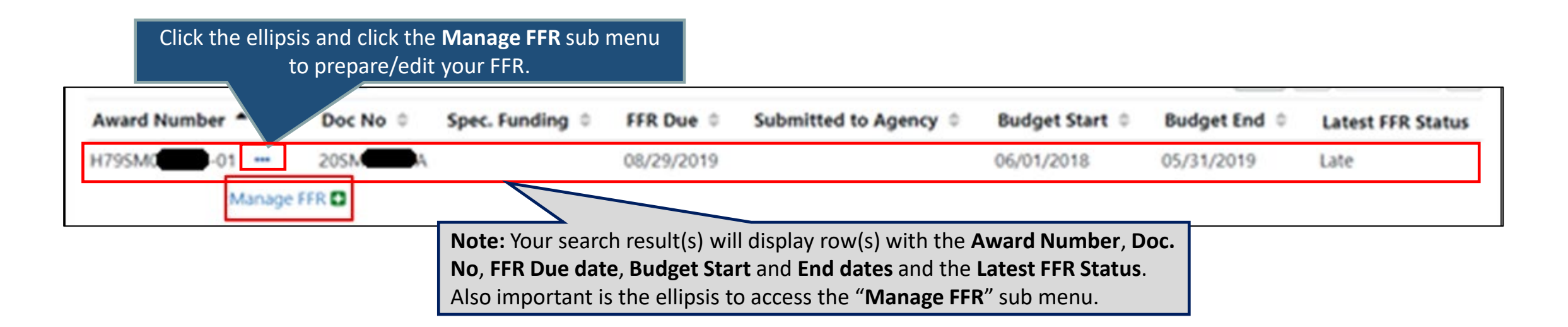

This will route the recipient directly into the FFR in PMS (after entry of the PMS FFR Preparer and/or Certifier login credentials) and is recommended if the recipient is having issues identifying the correct FFR record in PMS.

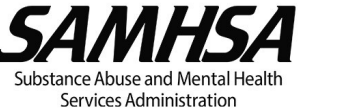

# **Revising the FFR in PMS- Rejection Comments**

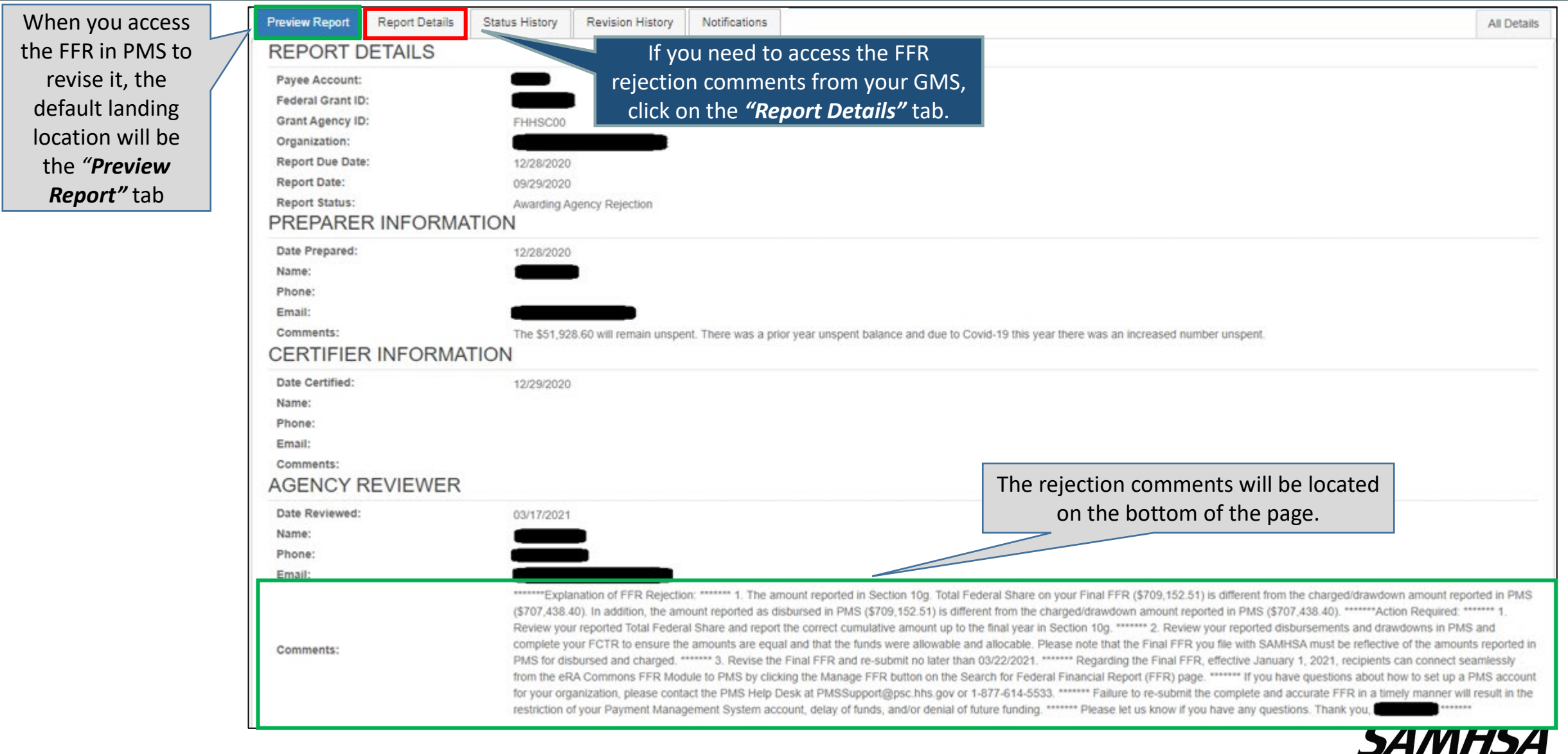

DALIVIIIDA 14 Substance Abuse and Mental Health

Services Administration

## Revising the FFR in PMS- Edit Report Hyperlink

2) All fields of the FFR will initially be grayed out. To proceed with editing the FFR, click the "**Edit Report**" link.

1) When ready to revise the FFR, click on the "Preview Report" tab

| ederal Financial Rep                                                         |                                                    |
|------------------------------------------------------------------------------|----------------------------------------------------|
| REPORT WORKFLOW report Available Prepare Report Certify Report Agency Review | Completed                                          |
| Click the Kot Record link or button to make new changes.                     |                                                    |
| Preview Report Details Status History Revision History Notifications         | All Details                                        |
| FEDERAL FINANCIAL REPORT                                                     | (Prescribed by OM8 A-102 and A-110)                |
| 1. Federal Agency and Organizational Element to Which Report is Submitted:   | HHS-SUBSTANCE ABUSE & MENTAL HEALTH SERVICES ADMIN |
| 2. Federal Grant / Subaccount:                                               |                                                    |
| 3. Recipient Organization (Name and complete address including Zip code):    |                                                    |
|                                                                              | - U                                                |
| 4a. DUNS Number:                                                             |                                                    |
| 4b. EIN:                                                                     |                                                    |
| 5. Recipient Account Number or Identifying Number:                           | • • • • • • • • • • • • • • • • • • • •            |
| 6. Report Type:                                                              | Annual                                             |
| 7. Basis of Accounting:                                                      | Accual V                                           |
| 8. Project/Grant Period:                                                     | From: 04/30/2019 To: 04/29/2021                    |
| 9. Reporting Period End Date:                                                | 04/29/2021                                         |
| 10. Transactions:                                                            | Cumulative                                         |
| (Use lines a-c for single or multiple grant reporting)                       |                                                    |
| Federal Cash (on the GRANT LEVEL) for                                        |                                                    |

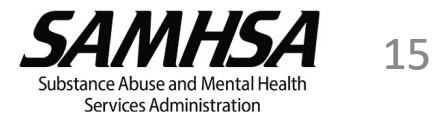

# Revising the FFR in PMS (cont'd.)

| E Payment Manager                                             | Report Workflow          | / (green            |             |              |                                                                                             |  |  |
|---------------------------------------------------------------|--------------------------|---------------------|-------------|--------------|---------------------------------------------------------------------------------------------|--|--|
| Federal Financial Report - Details                            | the <i>"Prepare Re</i>   | port" step          |             |              |                                                                                             |  |  |
| REPORT WORKFLOW: Report Available                             | Prepare Report Certify R | teport Agency Revie | w Completed |              |                                                                                             |  |  |
| ~~~~~                                                         |                          | ~~~~                | $\sim\sim$  | and and      | C                                                                                           |  |  |
| 10. Transactions:                                             |                          | Cumulative          |             |              |                                                                                             |  |  |
| (Use lines a-c for single or multiple grant reporting)        |                          |                     |             |              |                                                                                             |  |  |
| Federal Cash (on the GRANT LEVEL) for 20SM82789A:             |                          |                     |             |              |                                                                                             |  |  |
| a. Cash Receipts:                                             |                          |                     | 15,000.00   | 0            |                                                                                             |  |  |
| b. Cash Disbursements:                                        |                          | 10,000.00           | 0           | Click to     |                                                                                             |  |  |
| c. Cash on Hand (line a minus b):                             |                          | 5,000.00            | 0           | refresh data |                                                                                             |  |  |
| (Use lines d-o for single grant reporting)                    |                          |                     |             |              | (II necessary)                                                                              |  |  |
| Federal Expenditures and Unobligated Balance:                 |                          |                     |             |              |                                                                                             |  |  |
| d. Total Federal funds authorized:                            | Data entry fields i      | n                   | 15,000.00   | 0            |                                                                                             |  |  |
| e. Federal share of expenditures:                             | will be available f      | or                  | 7,900.00    | 0            | Enter the recipient share of actual cash                                                    |  |  |
| f. Federal share of unliquidated obligations:                 | to reflect cumulat       | tive                |             | 0            | disbursements or outlays (less any rebate<br>refunds, or other credits) including payment   |  |  |
| g. Total Federal share (sum of lines e and f):                | amounts                  |                     | 7,900.00    | 0            | to subrecipients and contractors. This amount may include the value of allowable            |  |  |
| h. Unobligated balance of Federal funds (line d minus g):     |                          |                     | 7,100.00    | 0            | third party in-kind contributions and recipient                                             |  |  |
| Recipient Share:                                              |                          |                     |             |              | share of program income used to finance the<br>non-Federal share of the project or program. |  |  |
| i. Total recipient share required:                            |                          |                     | 7,900.00 📿  | 0            | Note: On the final report this line should be                                               |  |  |
| j. Recipient share of expenditures:                           | Hover ove                | r icon for          | 5,500.00    | 0            | equal to or greater than the amount of Line<br>10i.                                         |  |  |
| k. Remaining recipient share to be provided (line i minus j): | what is rec              | quired for          | 2,400.00    | 0            | SAMHSA                                                                                      |  |  |
|                                                               | the field                |                     |             |              | Substance Abuse and Mental Health                                                           |  |  |

# Revising the FFR in PMS (cont'd.)

| Phone No.: Email Address: Date Report Prepared: Paperwork Burden Statement According to the Paperwork Reduction Act, as amended, no persons are required to respond to a collect Public reporting burden for this collection of information is estimated to average 1 hours per response, in                                                                               | 06/24/2021                                                                                                    |
|----------------------------------------------------------------------------------------------------|----------------------------------------------------------------------------------------------------|
| Email Address: Date Report Prepared: Paperwork Burden Statement According to the Paperwork Reduction Act, as amended, no persons are required to respond to a collect Public reporting burden for this collection of information is estimated to average 1 hours per response, in                                                                                          | 06/24/2021                                                                                                    |
| Date Report Prepared:<br>Paperwork Burden Statement<br>According to the Paperwork Reduction Act, as amended, no persons are required to respond to a collect<br>Public reporting burden for this collection of information is estimated to average 1 hours per response, in<br>sectors of information. If was been commented concerning the accuracy of the line estimated | 08/24/2021                                                                                                    |
| Paperwork Burden Statement<br>According to the Paperwork Reduction Act, as amended, no persons are required to respond to a collect<br>Public reporting burden for this collection of information is estimated to average 1 hours per response, in                                                                                                    | faction of information unless it discloses a valid OLID Control Number The world OLID control number for this information collection is 2010-0014                                                                                                    |
| Evidening the collection of information. If you have comments concerning the accuracy of the time each<br>Ave, SW, Suite 336-E, Washington DC 20201. Attention: PRA Reports Clearance Officer<br>Standard Form:                                                                                                    | b. including time for reviewing instructions, searching existing data sources, gathering and maintaining the data needed, and completing and<br>timate(s) or suggestions for improving this form, please write to: US Department of Health & Human Services, OS/OCIO/PRA, 200 independence<br>425 |
| OMB Approval Number:                                                                                                    | 4040-0014                                                                                                    |
| Expiration Date:                                                                                                    | 02/28/2022                                                                                                    |

- ✓ Once all updates are completed, select the "Preparer" from the "Prepared by" dropdown and click the "Submit" button. The report will then be available to "Certify" in the next step of the Workflow.
- ✓ The individual with the "Certifier" role must certify and submit the FFR to your GMS for review.

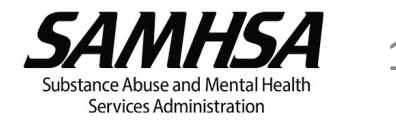

## Post-Submission Actions – View the FFR Status

| Electronic Research Administration | National Institu | utes of Health<br>Research |              |                                                                          |                                                                |                                                               | 0 L 🛔                                  |
|------------------------------------|------------------|----------------------------|--------------|--------------------------------------------------------------------------|----------------------------------------------------------------|---------------------------------------------------------------|----------------------------------------|
| Search for Federal Financial Repo  | ort (FFR) 😧      |                            |              |                                                                          |                                                                |                                                               |                                        |
| Activity                           | IC               |                            | Serial       |                                                                          | Y                                                              | /ear                                                          |                                        |
| R01                                | ×SM              |                            | ×            |                                                                          |                                                                | 02                                                            |                                        |
| 1) Click the dropdown              |                  | Due Date Start             |              |                                                                          | Due Date End                                                   |                                                               |                                        |
| arrow for a history of all         |                  | 01/01/2020                 |              | <b>m</b>                                                                 | 12/31/2020                                                     |                                                               |                                        |
| FFR submissions                    |                  |                            |              |                                                                          | 2<br>vi                                                        | ) Click ellipsis and<br>click PDF icon to<br>ew submitted FFR | Reset Search Search                    |
| Awi A Number *                     | Doc No ≑         | Spec. Funding 🗢            | FFR Due ≑    | Submitted to Agency 🖨                                                    | Budget Start ≑                                                 | Budget Enc I                                                  | atest FFR Status                       |
| + 1479SM0                          | 205M             |                            | 08/29/2019   | 10/06/2021                                                               | 06/01/2018                                                     | 05/31/2019 F                                                  | Received                               |
| Date Received                      | Created by       |                            | Processed by | agency                                                                   | Status                                                         | View                                                          |                                        |
| 10/06/2021                         | FFR_APP_PROX     | /_USER                     | N/A          |                                                                          | Received                                                       |                                                               |                                        |
|                                    |                  |                            | \<br>F<br>S  | /iew the date your<br>F <b>R Status</b> . In this e<br>SAMHSA received y | FFR was <b>Subn</b><br>example, the <b>L</b><br>rour submissio | nitted to Agency an<br>atest FFR Status is I<br>on).          | d the <i>Latest</i><br>Received (i.e., |

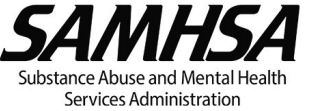

# Federal Financial Report Instructions

Detailed step-by-step FFR instructions with screenshots are available @ <u>https://pmsapp.psc.gov/pms/app/help/ffr/ffr-grantee-instructions.html#instructions-ffr</u> (first log into PMS and then copy and paste link into browser). The topics covered are as follows:

- ✓ <u>The Federal Financial Report Form Instructions</u>
- ✓ <u>Navigating to your Federal Financial Reports</u>
- ✓ <u>Searching your Federal Financial Reports</u>
- ✓ <u>Preparing your Federal Financial Report</u>
- ✓ Certifying your Federal Financial Report
- ✓ <u>Agency Approval of your Federal Financial Report</u>
- ✓ Printing your Federal Financial Report

A Summary of FFR Instructions and Guidance can also be located at

https://www.samhsa.gov/sites/default/files/ffr\_summary\_of\_instructions\_and\_guidance.pdf

For troubleshooting of the FFR submission in PMS, **contact PMS FFR Support** directly at <u>PMSFFRSupport@psc.hhs.gov</u> or the PMS Help Desk at <u>PMSSupport@psc.hhs.gov</u> or 1-877-614-5533.

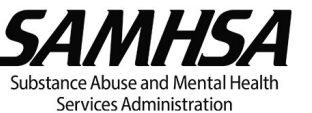

### Pre-populated, Editable and Auto Calculated FFR Data Fields

| Pre-populated from<br>eRA/PMS Data and Locked                           | Data Entry Allowed/Editable                                                                                             | Auto Calculated                                                          |
|-------------------------------------------------------------------------|----------------------------------------------------------------------------------------------------|--------------------------------------------------------------------------|
| Section 1 – Federal Agency                                              | Section 7 – Basis of Accounting                                                                                         | 10c – Cash on Hand (line 10a minus<br>10b)                               |
| Section 2 – Federal Grant Number                                        | 10a – Cash receipts and 10b – Cash disbursements (locked on Final FFRs)                                                 | 10g – Total Federal Share (sum of lines<br>10e & 10f)                    |
| Section 3 – Recipient Organization                                      | 10e – Federal share of expenditures and 10f – Federal share of unliquidated obligations ( <i>locked on Final FFRs</i> ) | 10h – Unobligated balance of Federal<br>funds (line 10d minus 10g)       |
| Section 4 – Recipient UEI and EIN                                       | 10i – Total recipient share required and 10j – Recipient share of expenditures ( <i>if applicable</i> )                 | 10k – Remaining recipient share to be<br>provided (line 10i minus 10j)   |
| Section 5 – Recipient Account Number                                    | 10I – Total Federal program income earned ( <i>if applicable</i> )                                                      | 10o – Unexpended program income<br>(line 10l minus line 10m or line 10n) |
| Section 6 – Report Type                                                 | 10m – Program income expended in accordance with the addition alternative (Not Required by SAMHSA)                      | 11e – Amount Charged (11b multiplied<br>by 11d)                          |
| Section 8 – Project/Grant Period                                        | 10n – Program income expended in accordance with the addition alternative ( <i>if applicable</i> )                      | 11g – Totals (sum of 11d, 11e, and 11f)                                  |
| Section 9 – Reporting Period End Date                                   | Indirect Expense: 11a – Type, 11b – Rate, 11c – Period<br>From Period To, 11d – Base and 11f – Federal Share            |                                                                          |
| 10a – Cash receipts and 10b – Cash disbursements (locked on Final FFRs) |                                                                                                    |                                                                          |
| 10d – Total Federal funds authorized                                    |                                                                                                    |                                                                          |

#### Section 10 – Transactions (Cash receipts and disbursements)

The information reported on the FFR is **cumulative**. Ensure that you report cumulative amounts through the end of each FFR reporting period. Errors will delay SAMHSA's acceptance of the FFR.

- Line 10a Cash receipts: Pre-populated based on cumulative real-time cash receipts (drawdowns, refunds, and journal vouchers) information from PMS. This is an editable field; therefore, recipients are able to revise the amount to match cumulative cash receipts applicable to the reporting period. Since drawn funds must be expended within three business days, enter comments in Section 12 Remarks (if applicable) to explain a positive balance in line 10c Cash on Hand (that is, explain why line 10a is greater than line 10b).
- Line 10b Cash disbursements: Pre-populated based on 10a. This is an editable field. Recipients are able to revise the amount to match cumulative cash disbursements applicable to the reporting period.

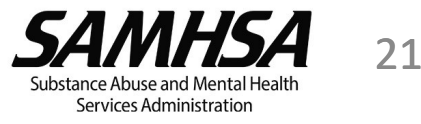

#### Section 10 – Transactions (Federal Share)

- Line 10e Federal share of expenditures: These are obligations, direct, and indirect expenses incurred cumulatively through the end of the reporting period (i.e., orders placed for services or supplies, as well as contracts and subawards made), which are **paid out** (if accounting basis is cash) or **recorded** (if accounting basis is accrual). The amount reported in this field is usually greater than \$0. *If reporting \$0 or the same amount which was reported on your prior year FFR, you are expected to confirm in Section 12 Remarks that your expenditures for the reporting period are \$0.*
- Line 10f Federal share of unliquidated obligations: These are obligations incurred cumulatively through the end of the reporting period (i.e. orders placed for services or supplies, as well as contracts and subawards made), but not yet paid out (if accounting basis is cash) or not yet recorded (if accounting basis is accrual). You are expected to provide an explanation in Section 12 Remarks if any amount is reported in line 10f Federal share of unliquidated obligations. Do not include any amount in Line 10f for a future commitment of funds (such as a long-term contract) for which an obligation or expense has not been incurred during the reporting period.

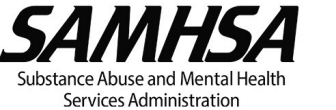

#### Section 10 – Transactions (Recipient Share or Matching Contributions)

If you have an award which requires cost sharing or matching contributions, ensure the Recipient Share Section is completed.

- Line 10i Total recipient share required: This is an editable field entered by the recipient based on the level/ratio of matching or cost sharing (non-federal share) required. The recipient share required is computed cumulatively based on the Total Federal Share for each budget period multiplied by the ratio of matching or cost sharing applicable to each budget period.
- Line 10j Recipient share of expenditures: This is an editable field entered by the recipient based on the actual matching or cost sharing provided by recipients and third-party providers to meet the level/ratio required by the Federal agency. Note: The amount in this line should be equal to or greater than the amount in line 10i Total recipient share required.

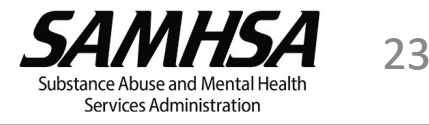

#### Section 10 – Transactions (Program Income)

- Line 10I Total Federal program income earned: Program income is the gross income earned by the non-Federal entity that is directly generated by a supported activity or earned as a result of the Federal award during the period of performance except as provided in <u>45 CFR 75.307(f)</u>. Any costs associated with the generation of the gross amount of program income that are not charged to the award should be deducted from the gross program income earned, and the net program income should be the amount reported.
- Line 10m Program income expended in accordance with the deduction alternative: This line is not applicable to SAMHSA grants. Line 10m must reflect zero (\$0).
- Line 10n Program income expended in accordance with the addition alternative: SAMHSA uses the addition alternative for program income which allows Program Income to be used in addition to funds committed to the project or program. Enter the amount of Program income expended in accordance with the addition alternative. All program income earned should be used in addition to awarded funds for allowable costs to further eligible project or program objectives. Program Income should be expended before requesting additional cash payments (see 45 CFR 75.305(a)(2)). If 10n Program income expended in accordance with the addition alternative is less than 10l Total Federal program income earned, you are expected to explain the reason in Section 12 Remarks.

#### **Section 11 – Indirect Expense**

- Section 11a Type: Select whether rate type is Provisional, Predetermined, Final, or Fixed.
- Section 11b Rate: Enter the approved Indirect Cost (IDC) rate(s) in effect during the reporting period.
- Section 11c Period From, Period To: Enter the beginning and ending effective dates for the indirect cost rate(s).
- Section 11d Base: Enter the base amount to which the approved rate(s) in 11b Rate was applied. Refer to <u>45 CFR 75.2 "Modified Total Direct Cost"</u> and/or your IDC rate agreement for guidance on calculating your base.
- Section 11f Federal Share: Enter the Federal share of the amount reported in 11e Amount Charged

**Note:** If multiple indirect cost rates were approved and charged during the reporting period, each rate and amount charged must be broken down by the applicable period in this section.

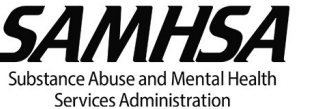

# Tips and Troubleshooting for FFR Submission

This section contains helpful overall information for recipients based on frequently asked questions and issues observed with FFR submission.

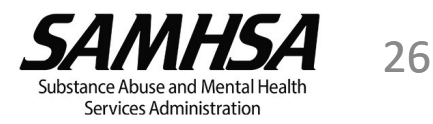

# **Troubleshooting Frequent FFR Issues**

- 1. The information reported on the FFR is cumulative. Ensure that you report **cumulative** amounts through the end of each FFR reporting period.
- 2. Line 10e Federal share of expenditures: The amount reported in this field is usually greater than \$0. If reporting \$0 or the same amount which was reported on your prior year FFR, confirm in the Box 12 Remarks that your current year expenditures are \$0.

#### 3. Line 10f – Federal share of unliquidated obligations.

- ✓ Unliquidated obligations should be paid out or recorded within 90 days after the end of the budget period. Therefore, by the time of FFR submission, this line should most likely be blank or report \$0.
- ✓ Include only direct and indirect expenses incurred (including amounts due to subrecipients and contractors) but not yet paid out or not yet recorded.
- ✓ Do not include funds obligated for future expenses or a future commitment of funds beyond the end of the FFR reporting period.
- ✓ If unliquidated obligations are initially reported, once obligations are paid or recorded, a revised FFR for that budget period should be submitted reflecting the adjusted amounts.

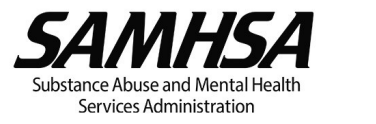

# Troubleshooting Frequent FFR Issues (cont'd.)

- 4. <u>Line 10i Recipient share of Expenditures (MATCH)</u> Some programs require recipients to contribute a **minimum** amount of non-federal funds, in-kind contributions, or a combination of both, towards the total project costs. *If you have an award which requires match, be sure to complete the Recipient Share Section*.
  - Check your Notice of Funding Opportunity (NOFO) for matching or recipient share requirements, if any. Match must be provided at the minimum ratio specified.
  - Report the actual match or recipient share of expenditures. The matching contribution provided, is reported cumulatively on the FFR but match must be met annually based on the federal share of expenditure (actual amount expended/obligated) for each respective budget period (year) and the match ratio applicable to that budget period (year).
  - The match requirement, if any, must be met for every budget period. Overmatch in one budget period is not counted towards the matching requirement for another budget period.
  - ✓ If your grant receives a no-cost extension (NCE), matching contributions must also be provided for UOB expended during the NCE period at the matching level/ratio applicable to the final year of the grant.
  - Your federal funding may be reduced if you are unable to meet the **minimum** match requirement. If you are unable to meet the **minimum** match requirement, you may be required to return the associated amount of awarded federal funds (based on the applicable matching ratio) to Payment Management System.

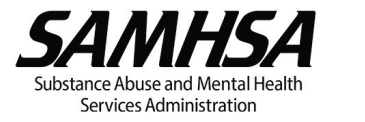

## Recipient share of Expenditures- Example of Match Met

#### The below example assumes a match ratio of \$1 non-federal funds for every \$3 of federal funds expended. FEDERAL FINANCIAL REPORT

the match has been met.

| 1. Federal Agency and Organiza<br>Report is Submitted<br>Center for Mental Health Services | tional Element to Whic       | h 2. Federal Grant or Other<br>1H79SM | r Identifying Number Assign | ed by Fede                                    | eral Agency                      |                                                                            |  |  |  |
|--------------------------------------------------------------------------------------------|------------------------------|---------------------------------------|-----------------------------|-----------------------------------------------|----------------------------------|----------------------------------------------------------------------------|--|--|--|
| 3.Recipient Organization (Name and complete address, including Zip code)                   |                              |                                       | Vear 1                      | -                                             | Year 2                           | 4) Yr. 2 Cumulative <i>Total Federal Share</i> is                          |  |  |  |
| Federal Expenditures and Unobligated Balance:                                              |                              |                                       |                             | $\sim$                                        |                                  | \$1,926,931.21. Yr. 2 calculated current                                   |  |  |  |
| d. Total Federal funds authorize                                                           | ad 1) Year 1's Federal Share |                                       | 1,000,000.00                | -                                             | 2,000,000.00                     | year amount is therefore \$1,000,000                                       |  |  |  |
| e. Federal share of expenditures                                                           | 6                            | (line 10g) is \$926,931.21            | 926,931.21                  | $\sim$                                        | 1,926,931.21                     | (that is, Yr. 2 cumulative of<br>\$1,926,931,21 minus, \$926,931,21 for Vr |  |  |  |
| f. Federal share of unliquidated                                                           | 0.00                         | - A                                   | 0.00                        | 1 <b>or</b> Yr. 2 line 10g – Yr. 1 line 10g). |                                  |                                                                            |  |  |  |
| g. Total Federal share (sum of li                                                          | .926,931.21                  | $\leq$                                | 1,926,931.21                |                                               |                                  |                                                                            |  |  |  |
| h. Unobligated balance of Federal funds (line d minus g)                                   |                              |                                       | 73,068.79                   | 3                                             | 73,068.79                        | 5) Yr. 2 calculated current year Federal                                   |  |  |  |
| Recipient Share:                                                                           | 2) Yr. 1's minimu            | Im Recipient Share                    |                             | $\geq$                                        |                                  | <i>Share</i> of \$1,000,000 necessitates a                                 |  |  |  |
| i. Total recipient share required                                                          | Required (line 1)            | Di) based on Yr. 1's Federal          | 308,977.07                  | 3                                             | 642,310.41                       | current year Recipient Share Required of                                   |  |  |  |
| j. Recipient share of expenditure                                                          | ratio is \$308.97            | 7.07 (that is. \$926.931.21           | 308,977.07                  | $\leq$                                        | 642,310.41                       | \$333,333.33 based on the matching                                         |  |  |  |
| k. Remaining recipient share to                                                            | be divided by 3).            |                                       | 0.00                        | 2                                             | 0.00                             | ratio (that is, \$1,000,000 divided by 3).                                 |  |  |  |
|                                                                                            |                              |                                       |                             |                                               | $\sim$                           | \$308,977.07 plus Yr. 2 <i>Recipient Share</i>                             |  |  |  |
| [                                                                                          | 6) Since the <i>Recipier</i> | nt Share                              | of                          | Required of \$333,333.33 equals a             |                                  |                                                                            |  |  |  |
|                                                                                            | Expenditures prov            | Expenditures provide                  | ed (line :                  | LOj) is equal                                 | cumulative Total Recipient Share |                                                                            |  |  |  |
|                                                                                            | to (or greater than          | ) the minimum                         | to (or greater than)        | the mini                                      | mum                              | Required of \$642,310.41 (line 10i).                                       |  |  |  |
|                                                                                            | Recipient Share Re           | equired the Remaining                 | Recipient Share Requ        | <i>uired</i> the                              | Remaining                        |                                                                            |  |  |  |
|                                                                                            | Recipient Share to           | be provided is \$0, i.e.              | Recipient Share to be       | e provid                                      | ed is \$0, i.e.                  | SAMHSA 29                                                                  |  |  |  |

the match has been met.

29

Substance Abuse and Mental Health Services Administration

## Recipient share of Expenditures- Example of Match NOT Met

#### The below example assumes a match ratio of \$1 non-federal funds for every \$3 of federal funds expended.

#### FEDERAL FINANCIAL REPORT

| 1. Federal Agency a<br>Report is Submitted<br>Center for Mental Hea            | nd Organizational Element to<br>alth Services                          | Which        | 2. Federal Grant or C<br>1H79SM | Other Id                                      | lentifying Number Assigned by                       | Fede       | ral Agency                                  |                                                                                            |  |  |  |
|--------------------------------------------------------------------------------|------------------------------------------------------------------------|--------------|---------------------------------|-----------------------------------------------|-----------------------------------------------------|------------|---------------------------------------------|--------------------------------------------------------------------------------------------|--|--|--|
| 3.Recipient Organiza                                                           | ation (Name and complete ad                                            | dress, inclu | ding Zip code)                  | ~                                             | Year 1                                              | ~          | Year 2                                      | 4) Yr. 2 Cumulative <i>Total Federal Share</i> is \$1,926,931.21. Yr. 2 calculated current |  |  |  |
| Federal Expenditure                                                            | Expenditures and Unobligated Balance: 1) Year 1's Federal Share        |              |                                 |                                               | _                                                   | $\leq$     |                                             | year amount is therefore \$1,000,000                                                       |  |  |  |
| d. Total Federal fund                                                          | d. Total Federal funds authorized (line 10g) is \$926,931.21           |              |                                 | 21                                            | 1,000,000.00                                        | 1          | 2,000,000.00                                | (that is, Yr. 2 cumulative of                                                              |  |  |  |
| e. Federal share of e                                                          | expenditures                                                           |              |                                 |                                               | 926,931.21                                          | $\leq$     | 1,926,931.21                                | \$1,926,931.21 minus \$926,931.21 for Yr.                                                  |  |  |  |
| f. Federal share of u                                                          | nliquidated obligations                                                |              |                                 | $\swarrow$                                    | 0.00                                                | -3         | 0.00                                        | - 1 <u>or</u> Yr. 2 line 10g – Yr. 1 line 10g).                                            |  |  |  |
| g. Total Federal sha                                                           | g. Total Federal share (sum of line 2) Yr. 1's minimum Recipient Share |              |                                 |                                               |                                                     | $\leq$     | 1,926,931.21                                | 5) Yr. 2 calculated current year <i>Federal</i>                                            |  |  |  |
| h. Unobligated balance of Federal Required (line 10i) based on Yr. 1's Federal |                                                                        |              |                                 | 73,068.79                                     | 3                                                   | 73,068.79  | Share of \$1,000,000 necessitates a         |                                                                                            |  |  |  |
| Recipient Share:                                                               | cipient Share: Share of \$926,931.21 @ the matching                    |              |                                 |                                               |                                                     | $\leq$     |                                             | current year Recipient Share Required of                                                   |  |  |  |
| i. Total recipient sha                                                         | Total recipient share required                                         |              |                                 |                                               | 308,977.07                                          | 13         | 672,310.41                                  | \$333,333.33 based on the matching                                                         |  |  |  |
| j. Recipient share of expenditures                                             |                                                                        |              |                                 | 338,977.07                                    | ΪĘ                                                  | 642,310.41 | Yr 1 Recipient Share of Expenditures of     |                                                                                            |  |  |  |
| k. Remaining recipient share to be provided (line i minus j)                   |                                                                        |              |                                 | 0.00                                          | 3                                                   | 30,000.00  | \$338.977.07 plus Yr. 2 Recipient Share     |                                                                                            |  |  |  |
| 3) Recipient Share of Expenditures provided 6) Sir                             |                                                                        |              |                                 | nce \$338,977.07 in <i>Recipi</i>             | ient S                                              | Share of   | Required of \$333,333.33 equals a           |                                                                                            |  |  |  |
|                                                                                | (line 10j) is \$30,000 greater than the Exper                          |              |                                 |                                               | penditures was provided in Yr. 1, only              |            |                                             | cumulative Total Recipient Share                                                           |  |  |  |
|                                                                                | minimum <i>Recipient Share Required</i> , therefore, \$303             |              |                                 | ,333.34 of the \$642,310.4                    | 41 cı                                               | umulative  | <i>Required</i> of \$672,310.41 (line 10i). |                                                                                            |  |  |  |
|                                                                                | the recipient met the match requirement and amou                       |              |                                 | nount is attributable to Yr. 2. The overmatch |                                                     |            |                                             |                                                                                            |  |  |  |
|                                                                                | overmatched by \$30,000 in Yr. 1. of \$3                               |              |                                 | of \$3                                        | \$30,000 in Yr. 1 is not counted towards the        |            |                                             |                                                                                            |  |  |  |
|                                                                                |                                                                        |              |                                 | matc                                          | atching requirement for Yr. 2. the <i>Remaining</i> |            |                                             |                                                                                            |  |  |  |
|                                                                                |                                                                        |              |                                 | Recip                                         | <i>pient Share</i> to be provided                   | d is Ş     | 530,000, i.e.                               | Substance Abuse and Mental Health                                                          |  |  |  |
|                                                                                |                                                                        |              |                                 | the n                                         | natch has <b>NOT</b> been met.                      |            |                                             | Services Administration                                                                    |  |  |  |

# Troubleshooting Frequent FFR Issues (Cont'd.)

- 5) Incorrect report type "Final" instead "Annual"- If submitting the annual FFR but the FFR "Report Type" flag in PMS reflects "Final," enter a comment in the FFR Section 12- Remarks to indicate that the FFR being submitted is the Annual FFR and submit the FFR if able to do so without experiencing any system errors. Otherwise, send an email to your GMS to request a change in the Report Type from "Final" to "Annual."
- 6) Incorrect report type "Annual" instead "Final"- If submitting the Final FFR and the "Report Type" flag in PMS reflects "Annual," enter a comment in the FFR Section 12- Remarks to indicate that the FFR being submitted is the Final FFR.
- 7) Incorrect Reporting period end date: Always doublecheck the FFR reporting period end date. If it is not reflecting correctly, check to ensure that you are accessing the correct FFR record then reach out to your GMS for assistance.
- 8) Drawdowns and Disbursements must be equal on FINAL FFRs- For any FFR which has a "*Report Type*" of "*Final*," line 10a. Cash Receipts and line 10b. Cash Disbursements must match. If they do not match, an error will be generated preventing submission of the FFR. If funds have been drawn incorrectly from the grant, recipients must return the funds to ensure the drawdowns are adjusted in PMS. Once the adjustment is reflected in PMS, it goes through the nightly batch process and the FFR will be updated to reconcile with your drawdown, which will then allow you to submit your report in PMS.
- 9) Do not report unliquidated obligations on FINAL FFRs- If your Final FFR reflects an amount in line 10 f. Federal share of unliquidated obligations and the box is greyed out from being edited, contact the PMS Helpdesk.
- 10) FFR submitted in PMS but not Received in eRA- Ensure that the Report Status of your FFR on the Federal Financial Report Search page in PMS reflects "Report Certified/Pending Agency Approval." If it does reflect this status but the FFR is still not "Received" in eRA, send your GMS a screenshot for troubleshooting. Note: If the FFR Report Status reflects "Report Prepared by Grantee," it still needs to be certified and submitted to SAMHSA.

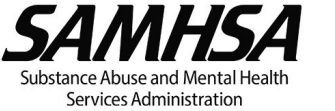

# **Unobligated Balance (UOB) & Carryover**

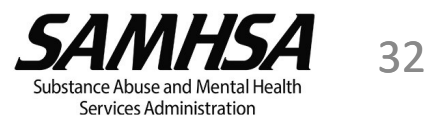

# Unobligated Balance (UOB)

- ✓ Unobligated balance (UOB) is the cumulative amount of funds of federal authorized by SAMHSA for expenditure but not obligated by the recipient by the end of a budget period.
- $\checkmark$  UOB is the basis for carryover and offset decisions.
  - Carryover is a process that allows for approval of cumulative UOB remaining from prior year awards to be expended/obligated in the current budget period (or year the UOB will be used) for reasonable, allowable and allocable costs aligned with achieving the approved goals and objectives of the grant application.
  - Carryover does not increase the amounts of funds cumulatively awarded, that is, no new monies are awarded.
  - Approved carryover funds not expended before the current budget year ends must be reported as UOB in the FFR.
  - Cumulative UOB remaining from prior years can be offset on a recipient's continuation award after a review of their progress meeting goals and objectives. The amount of new monies awarded for the continuation may be reduced (offset) by UOB without reducing the total that the recipient is authorized to expend for that year. That is, any newly awarded monies plus the cumulative UOB that is offset, is equal to the recipient's total approved continuation budget.
- Recipients have up to 60 days prior to the end of the project period to submit a one-time request for no-cost extension (NCE). The recipient can request up to 12 months of additional time beyond the established project end date to assure adequate completion of the original scope of work.
- ✓ If approved, the NCE may permit the recipient to expend the estimated amount of UOB that will remain from the total amount authorized for the final budget period.
- ✓ If UOB is not used by the end of the project period, unspent funds are returned to the Treasury.

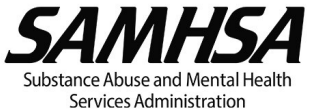

# **Formal Carryover**

There are two types of carryover, Formal Carryover and Intent to Carryover (Expanded Authority).

Either an Intent to Carryover or Formal Carryover may be requested – but not both.

Formal Carryover of UOB that's greater than 25% of the amount authorized for the current budget period (or year the UOB will be used):

This option requires entry of Formal Carryover remarks in **Box 12 - Remarks** of the FFR and also submission of a postaward amendment request for Formal Carryover in eRA **no later than 90 days after the budget period end date**. **Requests submitted after the deadline** <u>will not be reviewed</u> and will be <u>disapproved</u> in eRA.

• Example of Formal Carryover remark for Box 12:

"The recipient will submit a Formal Carryover request as a post-award amendment in the amount of \$XXX, XXX from year X to year Y of the grant as this amount exceeds 25% of the current budget period award."

- Acceptance of the FFR does not mean that the formal carryover request is approved. If the Formal Carryover request is approved, an amended NoA will be issued.
- If UOB is expended/obligated in excess of 25% and a formal carryover post award amendment was not approved <u>OR</u> more
   UOB was expended/obligated than was approved, the recipient may be required to return the overspent funds to PMS.

For additional guidance on formal carryover, refer to <u>https://www.samhsa.gov/grants/grants-management/post-award-amendments#carryover</u> and **Discretionary Grants: How to Submit a Post Award Amendment**" <u>https://www.samhsa.gov/grants/grants-training-materials</u>.

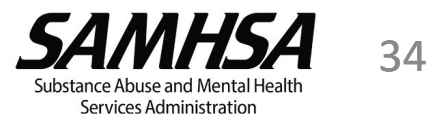

## Intent to Carryover

**Intent to Carryover (Expanded Authority)** of UOB that's **not exceeding 25% of the amount authorized for the current budget period** (or year the UOB will be used).

This option requires you to enter Intent to Carryover remarks in **Box 12 - Remarks** of your FFR.

• Example of Intent to Carryover remark for Box 12:

"The recipient intends to carry over \$xx,xxx from year X to year Y of the grant. This amount does not exceed 25% of the current budget period award."

- A recipient on drawdown restriction cannot use Intent to Carryover (Expanded Authority) and must submit a Formal Carryover Post Award Amendment for SAMHSA's prior approval to carry over any amount of UOB.
- Intent to carryover (expanded authority) requests are considered approved once the FFR is Accepted. SAMHSA will
  not issue an amended Notice of Award (NoA) for an Intent to Carryover. You may proceed with expending the
  requested Intent to Carryover UOB for reasonable, allowable and allocable costs aligned with achieving the goals
  and objectives of the grant program.

For additional guidance on carryovers, refer to <u>https://www.samhsa.gov/grants/grants-management/post-award-amendments#carryover</u> and <u>Overview of Carryovers infographic</u>

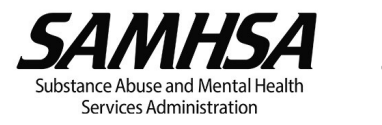

## FFR Due Date

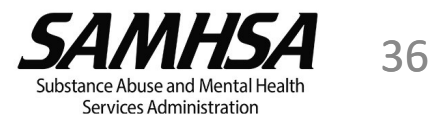

## FFR Due Date on Your Notice of Award (NoA)

The due date for the annual FFR will be specified in the Standard Terms and Conditions section of your Notice of Award (NoA).

#### **Example:**

Budget period: 9/30/2021 – 9/29/2022 FFR due date of **December 28, 2022** 

If your grant program requires FFR submission more frequently than once per year, those requirements will be stated in your NoA.

The FFR due date(s) listed on the NoA are the authoritative due dates for FFR submission. If a different FFR due date is reflected for your grant in PMS, you are required to defer to the due date(s) in the NoA and ensure that FFRs are submitted as required by the NoA.

Failure to submit your FFR in a timely manner will result in the restriction of your PMS account and delay of funds.

#### STANDARD TERMS AND CONDITIONS

#### Annual Federal Financial Report (FFR or SF-425)

All financial reporting for recipients of Health and Human Services (HHS) grants and cooperative agreements will be consolidated through a single point of entry, which has been identified as the Payment Management System (PMS). The Federal Financial Report (FFR or SF-425) initiative ensures all financial data is reported consistently through one source; shares reconciled financial data to the HHS grants management systems; assists with the timely financial monitoring and grant closeout; and reduces expired award payments.

The FFR is required on an annual basis no later than 90 days after the end of each Budget Period. The FFR should reflect cumulative amounts. Additional guidance to complete the FFR can be found at <u>http://www.sambsa.gov/grants/grants-management/reporting-requirements</u>. SAMIHSA reserves the right to request more frequent submissions of FFRs. If so, the additional submission dates will be shown below.

Your organization is required to submit an FFR for this grant funding:

By November 30, 2022, submit the Federal Financial Report (FFR)/(SF-425).

Effective January 1, 2021, recipients can connect seamlessly from the eRA Commons FFR Module to PMS by clicking the "Manage FFR" button on the "Search for Federal Financial Report (FFR)" page.

 Recipients who <u>do not have access</u> to PMS may use the following instructions on how to update user permission: <u>https://pms.psc.gov/grant-recipients/access-newuser.html</u>.

 Recipients who <u>currently have access</u> to PMS and are submitting or certifying the FFR on behalf of their organization, should login to PMS and update their permissions to request access to the FFR Module using the following instructions: <u>https://pms.psc.gov/grantrecipients/access-changes.html</u>.

 Instructions on how to submit a FFR via PMS are available at https://pmsapo.psc.gov/pms/app/help/firff-grantee-instructions.html (Must be logged into PMS to access link)

#### If you have questions about how to set up a PMS account for your organization, please contact the PMS Help Desk at PMSSupport@psc.hhs.gov or 1-877-614-5533.

Note: Recipients will use PMS to report all financial expenditures, as well as to drawdown funds; SAMHSA recipients will continue to use the eRA Commons for all other grant-related matters including submitting progress reports, requesting post-award amendments, and accessing grant documents such as the Notice of Award.

#### Annual Programmatic Progress Report

By November 30, 2022, submit via eRA Commons

The Programmatic Report is required on an annual basis and must be submitted as a pdf to the View Terms Tracking Details page in the eRA Commons System no later than 90 days after the end of each 12-month budget period.

The Annual Programmatic Report must, at a minimum, include the following information:

- Data and progress for performance measures as reflected in your application regarding goals and evaluation activities.
- A summary of key program accomplishments to-date.
   Description of the changes, if any, that were made to the project that differ from the

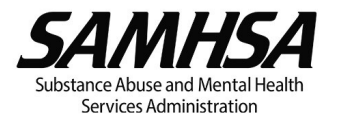

# FFR Due Date Logic

#### The following FFR logic applies to single-year, MYF and NCE cases:

- All FFRs are created in PMS 180 days after the start of each budget period. For Multi-Year Funded (MYF) grants, the Incremental Period (IP)-level FFR slots are created 180 days after the start of each IP.
   *FFR Report Type:* Annual.
   *Reporting Period Due Date:* 90 days after the BP (or IP) end date.
- When an award is issued a No Cost Extension (NCE), the original PP and final BP can be extended by up to 12-months. If a NCE is issued, **on the day after issuance** a separate slot is added for the NCE FFR in PMS. For each NCE, an additional FFR slot is added.
  - FFR Report Type: Annual.
     Reporting Period Due Date: 90 days after the NCE or PP end date.
- On the day after the Project Period (PP) ends (*that is, Budget Period (BP) end date = Project Period (PP) end date*), the FFR for the final BP is <u>updated</u> in PMS as follows:
  - FFR Report Type:
  - *Reporting Due Date:*

updated from Annual to Final updated to 120 days after the PP end date.

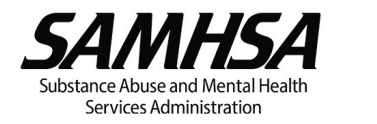

If your grant falls under one of the following 3 scenarios, the FFR due date(s) identified on your NoA may not correlate with the due date(s) reflected in PMS:

- Legacy Multi Year Funded (MYF) grants Most SAMHSA grants are annually funded and receive awarded funds every 12 months for each budget period within the project period. However, some grants are Multi Year Funded (MYF) with a budget period longer than 1 year and receive their awarded funds for two or more years up front. The budget period for a MYF grant may consist of as many as 2, 3 or 4 twelve-month Incremental Periods (IPs) and each IP has individual FFR submission requirements.
- Grants with off-cycle Program Specific FFRs Some grant programs have requirements for FFRs to be submitted more frequently than once per year, for example, every 6 or 9 months.
- No Cost Extensions (NCE) issued prior to January 21, 2022 When a grant is approved for a NCE, the final budget period and the project period may be extended by up to 12 months. Recipients with grants on NCE are still required to submit a cumulative annual FFR covering up to the original project period end date and then also submit a final FFR that accounts for their expenditures/obligations for the life of the grant (inclusive of the NCE period).

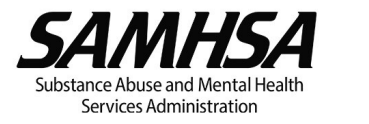

# FFR Submission for Grants Awarded No-Cost Extensions Prior to January 21, 2022

Recipients who do not have grants on No-Cost Extension can skip this section.

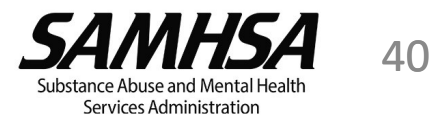

#### No Cost Extension (NCE) FFR Due Date

- eRA implemented a FFR system enhancement in June 2022 that impacts all grants issued a No Cost Extension (NCE) after January 20, 2022. This enhancement aligned the FFR due date(s) in PMS/eRA with the FFR due date(s) stated on the Notice of Award (NoA). The FFR search screen in PMS for the impacted grants should now show 1 FFR slot for each budget period and 1 FFR slot for each NCE.
- If your grant was issued a NCE after **January 20, 2022** and you cannot locate a separate slot for the NCE FFR, please contact your GMS for assistance and provide a screenshot of the Federal Financial Report- Search page in PMS (refer to the search instructions provided on the *"Searching PMS for a Specific Award in PMS"* slide of this presentation.
- For grants issued a NCE prior to January 21, 2022, the FFR due date shown in eRA/PMS may not align with the due date(s) per your NCE NoA.

Note: Always refer to the NoA for your NCE for the FFR due date(s) requirements.

• Refer to slide 33 (*Troubleshooting Frequent FFR Issues*) items 2 & 3 for additional NCE related troubleshooting tips.

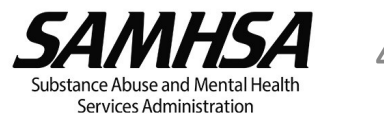

#### FFR Due Date Example for No-Cost Extensions Awarded Prior to Jan. 20, 2022

| SCENARIO                                  | Budget Period Duration                      | PMS & eRA<br>FFR Due Date | SCENARIO                                                                                                    |
|-------------------------------------------|---------------------------------------------|---------------------------|----------------------------------------------------------------------------------------------------|
| Final FFR Record<br>before NCE            | March 1, 2021 to Feb. 28, 2022              | May 29, 2022              | An award with an original end date of Feb. 28, 2022 would have reflected a FFR <b>due date in eRA</b> and PMS of May 29, 2022.                                                                                                    |
| Final FFR Record<br>after 12-month<br>NCE | March 1, 2021 to <mark>Feb. 28, 2023</mark> | May 29, 2023              | If a 12-month no-cost extension is awarded, the original end date of Feb. 28, 2022 for the budget period (and project period (PP)) will be extended to Feb. 28, 2023 and the FFR due date visible in eRA and PMS will be adjusted to May 29, 2023. |

Though the FFR due date in PMS/eRA will reflect May 29, 2023, you are required to submit BOTH an Annual and a Final FFR per your NCE Notice of Award (NoA). In our example, the following due dates will be reflected on your NCE NoA.

| Year # | Duration                       | Actual NoA<br>FFR Due Date | Notes                                                                                                    |
|--------|--------------------------------|----------------------------|----------------------------------------------------------------------------------------------------|
| 5      | March 1, 2021 to Feb. 28, 2022 | May 29, 2022               | This due date will not be seen in eRA/PMS but submission of the annual FFR for the 5 <sup>th</sup> year <b>is</b> required. |
| NCE    | March 1, 2022 to Feb. 28, 2023 | 120 days after PP<br>ends  | This will be the final closeout FFR.                                                                                        |

## NCE FFR Due Date Example Summary

#### **Example Summary Notes:**

- 1. For grants issued a NCE prior to January 21, 2022, you will not find a separate record/location for submitting the Annual FFR and the Final FFR.
- When the time comes for you to submit the Annual FFR, use the FFR record that reflects a due date of May 29, 2023.
- 3. When the project period ends and it is time for you to submit the Final FFR, revise the record that you used for submission of the Annual FFR to then submit the Final FFR.

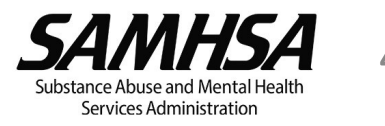

# FFR Submission for Multi-Year Funded Grants Awarded Prior to September 24, 2021

Recipients who do not have multi-year awards can skip this section.

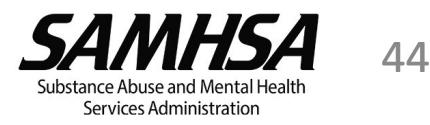

#### The Enhanced Multi Year Funded (MYF) FFR Infrastructure

- eRA implemented a FFR system enhancement that impacts all Multi Year Funded (MYF) awards issued after September 23, 2021. The enhanced MYF FFR infrastructure aligned the FFR due date(s) for MYF grants in PMS/eRA with the FFR due date(s) stated on the Notice of Award (NoA). The FFR search screen in PMS for the impacted grants should now show a separate FFR slot for each IP, each with a different Reporting Period Due Date.
- If your grant was MYF after September 23, 2021 and you cannot locate a separate slot for submission of the IP level FFR, please contact your GMS for assistance and provide a screenshot of the Federal Financial Report- Search page in PMS (refer to the search instructions provided on the "Searching PMS for a Specific Award in PMS" slide of this presentation.
- For MYF grants awarded prior to September 24, 2022, the FFR due date shown in eRA and PMS may not align with the FFR due date(s) per your NCE Notice of Award (NoA).

Note: Always refer to the NoA for your NCE for the FFR due date(s) requirements.

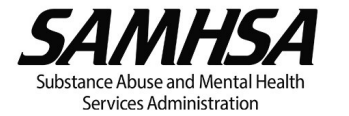

#### Legacy MYF FFR to Enhanced MYF FFR Infrastructure – Transition Impacts

- MYF grants issued prior to **September 23, 2021** are considered **legacy MYF**.
- If any post award amendment action (other than a No Cost Extension (NCE)) is awarded after September 23, 2021 on a legacy MYF grant, the grant would transition to the Enhanced MYF Infrastructure.

#### FFR impacts for legacy MYF grants that transition to the enhanced MYF infrastructure:

- The FFR record created in PMS before transition can be accessed but will be locked from being edited.
- ➢ If a FFR was submitted while the grant was legacy MYF and the FFR was not accepted or rejected prior to transition, your GMS will not be able to access the FFR.
- The status of the newly created IP-level FFR records will reflect as "Late," regardless of whether a FFR for the corresponding period was submitted while the grant was legacy MYF.
- If the recipient chooses to resubmit the IP-level FFRs that were already submitted while the grant was legacy MYF, they can do so. Otherwise, these corresponding records which reflect a status of "Late" can be ignored.
- If a No Cost Extension (NCE) was the post award amendment that triggered the transition to the Enhanced MYF Infrastructure, the NCE FFR will not be created. Contact your GMS for assistance with FFR submission.

#### FFR Due Date Example for MYF Grant Awarded Prior to September 23, 2021 (Legacy)

For example, a **legacy Multi Year Funded (MYF)** award consisting of 3 Incremental Periods (IPs) from June 1, 2021 to May 31, 2023 will reflect FFR due dates in your NoA as follows:

| IP # | IP Duration                         | Actual FFR Due Date             |
|------|-------------------------------------|---------------------------------|
| 1    | June 1, 2020 to May 31, <b>2021</b> | August 29, 2021                 |
| 2    | June 1, 2021 to May 31, <b>2022</b> | August 29, 2022                 |
| 3    | June 1, 2022 to May 31, <b>2023</b> | <mark>September 28, 2023</mark> |

If your FFR due date in PMS/eRA **does not align** with the FFR due date(s) in your NoA, you may see only one record/location for submitting the FFR in PMS/eRA that is 120 days after the Project Period (PP) ends (for example, Due Date **August 29, 2023**, which is 90 days after the PP end.

#### To comply with the due dates on your NoA, the following actions will be required:

- To submit the FFR IP1 that's due on August 29, 2021, you need to use the record/location in PMS that reflects a due date of August 29, 2023.
- To submit the FFR IP2 that's due on August 29, 2022, you need to use the same record/location that reflects a due date of August 29, 2023 to REVISE the first FFR that was submitted.
- 3. When you are ready to submit the third and Final FFR, you need to use the same record/location that you used for the IP2 FFR and **REVISE the second FFR** that was submitted. If the grant did not have a NCE, by that time you are submitting the FFR, that record should reflect a due date of **September 28, 2023** (120 days after the end of the PP.

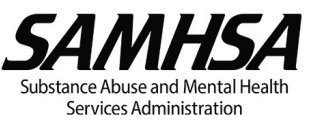

#### eRA Legacy Multi-Year FFR Example- FFR Due Date Differs from NoA

#### eRA Commons – Search for Federal Financial Report (FFR) View

| Electronic Research Adm                                                                                                    | ninistration                                                               | Institutes of Health<br>amural Research                                |                         | 0 💪 🔺                     |
|----------------------------------------------------------------------------------------------------|----------------------------------------------------------------------------|------------------------------------------------------------------------|-------------------------|---------------------------|
| FFR                                                                                                    |                                                                            |                                                                        |                         |                           |
| Search for Federal Finance                                                                                                  | cial Report (FFR) 😯                                                        |                                                                        |                         |                           |
| Activity                                                                                                    | с                                                                          | Serial                                                                 | Year                    |                           |
| R01                                                                                                    | × SM ×                                                                     |                                                                        | 02                      |                           |
| Click the ellipsis to access the <b>Mana</b><br>to prepare/edit your FFR. This is als<br>for the multi-year period (and the | ge FFR sub menu <mark>start</mark><br>so where all FFRs<br>e NCE period if | Du                                                                     | ue Date End             |                           |
| applicable) must be subm<br>Showing 1                                                                                       | nitted. dis<br>end                                                         | Only 1 due date is<br>played (120 days after<br>of multi-year period). | MYF Awards Res          | et Search Search 1 of 1 ↔ |
| Award Number Doc No 🗘 🔅                                                                                                    | Spec. Funding 🗘 FFR Due S                                                  | ubmitted to Agency 🗘 🛛 Budget                                          | Start 🗘 Budget End 🗘 La | atest FFR Status          |
| H79SM0 -01 20SM A<br>Manage FFR D                                                                                           | 09/29/2022                                                                 | 06/01/2                                                                | 2019 05/31/2022 Pe      | ending                    |

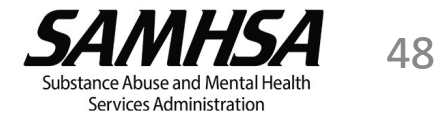

#### PMS Legacy Multi-Year FFR Example- FFR Due Date Differs from NoA

#### **PMS – Federal Financial Report – Search View**

|                                                                                                 | RVICES         |                                            |                                            |                             |                |                                  | TUESDAY, AUG 24, 2      |
|-------------------------------------------------------------------------------------------------|----------------|--------------------------------------------|--------------------------------------------|-----------------------------|----------------|----------------------------------|-------------------------|
| Payment Mana                                                                                    | igement Syste  | m                                          |                                            |                             |                | 4                                | •⊞ U © <b>1</b>         |
| Federal Financial F<br>To search for a Federal Financial<br>other optional fields to refine you | Report - Sea   | arch<br>fic PAN or Federal                 | Grant ID, enter the sp                     | ecific value. Both fields o | can be searc   | hed for partial matches by using | an asterisk (*). Select |
| Payee Account Numbe                                                                             | r              |                                            |                                            | Federal Grant II            | D: 205         | M                                | 0                       |
| (PAN)                                                                                           | • 0            |                                            |                                            |                             |                |                                  |                         |
| Reporting Period                                                                                | : All Periods  |                                            | .*                                         | Report Statu                | S: All Re      | port Statuses                    |                         |
| Delinquent Reports                                                                              | : Show All Rep | orts                                       | *                                          | Agency II                   | D: All G       | rant Agencies                    | *                       |
| Search Results (3)                                                                              | Or<br>day      | Clear Fo<br>nly 1 due dat<br>s after end o | om<br>:e is displayed (<br>f multi-year pe | Search<br>120<br>riod).     | Cancel         |                                  | Sroup Actions           |
|                                                                                                 | Agency         | Report Type                                | Reporting Per<br>End Date                  | Reporting Period R          | eport Submit ( | Date Report Status               | Delinque Actions        |
| J Payee Federal Grant ID                                                                        |                |                                            |                                            |                             |                |                                  |                         |

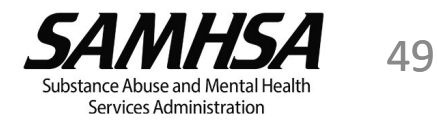

#### eRA Enhanced Multi-Year FFR Example- Due Date is Same as NoA

#### eRA Commons – Search for Federal Financial Report (FFR) View

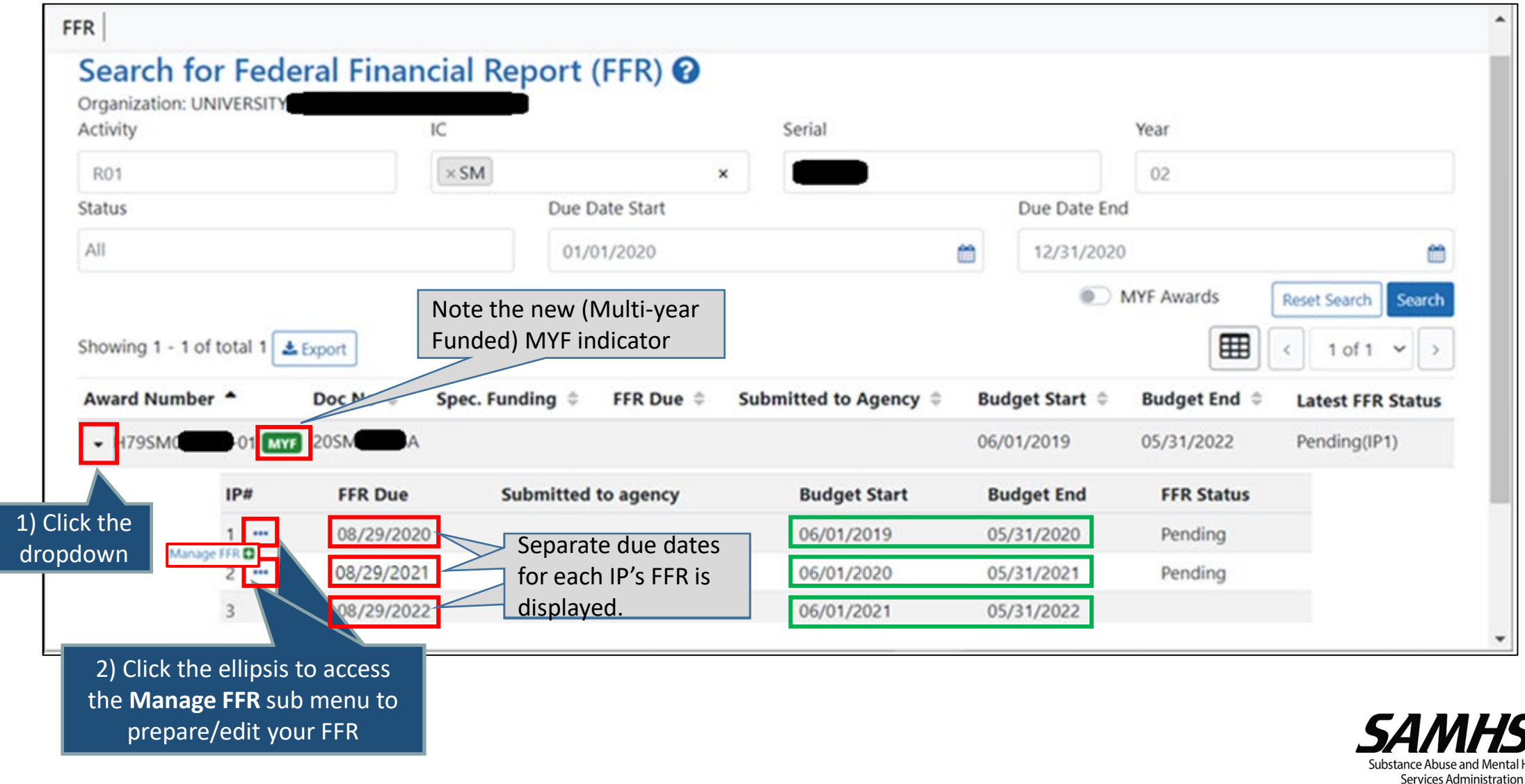

#### PMS Enhanced Multi-Year FFR Example- Due Date is Same as NoA

#### **PMS – Federal Financial Report – Search View**

| search f            | for a Federal Financial Financi Financial Financial Financial Financial Financial Financial Fina | Report - Sea<br>Report for a specifi<br>search. | c PAN or Federal C                                                                                                    | Grant ID, enter the sp       | ecific value. Both fields can | n be searched for partial matches by using a                                                                                                    | n asterisk (*). Select |
|---------------------|----------------------------------------------------------------------------------------------------|-------------------------------------------------|----------------------------------------------------------------------------------------------------|------------------------------|-------------------------------|----------------------------------------------------------------------------------------------------|------------------------|
| Paye                | e Account Number<br>(PAN):                                                                                                    | 0                                               |                                                                                                    |                              | Federal Grant ID:             | 20SM                                                                                                    | 0                      |
|                     | Reporting Period:                                                                                                    | All Periods *                                   |                                                                                                    | Report Status:               | All Report Statuses           |                                                                                                    |                        |
| Delinquent Reports: |                                                                                                    | Show All Reports *                              |                                                                                                    | Agency ID:                   | All Grant Agencies            | •                                                                                                    |                        |
|                     |                                                                                                    |                                                 | Clear Fo                                                                                                    | m                            | Search                        | Cancel                                                                                                    |                        |
| Search I            | Results (3)                                                                                                    |                                                 |                                                                                                    |                              | Se fo                         | eparate due dates<br>or each IP's FFR                                                                                                    | Group Actions          |
| Payee               | Federal Grant ID                                                                                                    | Agency                                          | Report Type                                                                                                    | Reporting Period<br>End Date | Reporting Period Due Date     | Date Report Status                                                                                                    | Delinque Actions       |
| 1                   | 205M                                                                                                    | DHHS/SAMSHA                                     | Annual                                                                                                    | 2021-05-31                   | 2021-08-29                    | Report Available to be completed                                                                                                    |                        |
|                     | 20SM                                                                                                    | DHHS/SAMSHA                                     | Annual                                                                                                    | 2020-05-31                   | 2020-08-29                    | Report Available to be completed                                                                                                    |                        |
|                     | 20SM                                                                                                    | DHHS/SAMSHA                                     | Annual                                                                                                    | 2019-05-31                   | 2019-08-29                    | Report Available to be completed                                                                                                    | C B                    |
|                     |                                                                                                    | 14                                              | <i 1="" c<="" page="" td=""><td>of 1 PP PI Records</td><td>s per page: 10 🔹 🗘 Dis</td><td>playing 1 to 3 of 3 items.</td><td>Revie</td></i> | of 1 PP PI Records           | s per page: 10 🔹 🗘 Dis        | playing 1 to 3 of 3 items.                                                                                                    | Revie                  |
|                     |                                                                                                    |                                                 |                                                                                                    | For many information of the  |                               | dual " <b>D</b> autaur" ta sa ta sa |                        |

## Closeout FFR

In accordance with 45 CFR 75.309 and 75.381, grants (with a project period ending in FY2023 and onwards) must liquidate all obligations incurred under an award not later than one hundred and twenty (120) days after the end of awards obligation and expenditure period (i.e., the project period). After one hundred and twenty (120) days, letter of credit accounts are locked. SAMHSA does not approve extensions to the one hundred and twenty (120) days post-award reconciliation/liquidation period.

The required reports including the FFR must be submitted within 120 days of the end of the project period. Failure to complete the closeout process in 120 days may result in a unilateral closeout of the award by SAMHSA, affect future funding of federal programs and result in the reimbursement of funding to SAMHSA.

Refer to the following SAMHSA for Closeout Standard Terms and Conditions:

https://www.samhsa.gov/grants/grants-management/notice-award-noa/standard-terms-conditions. Additional information on closeout is available at:

https://www.samhsa.gov/grants/grants-management/grant-closeout.

The Closeout Team is responsible for reviewing all Final FFRs, not your GMS. If your Final FFR is rejected, the assigned Closeout individual's email will be included in the notice. Ensure you contact them directly for any Final FFR and closeout enquiries.

## Resources

| SAMHSA Grants Website                                                                                                    | https://www.samhsa.gov/grants<br>or 1-877-614-5533                                                                                             |
|----------------------------------------------------------------------------------------------------|----------------------------------------------------------------------------------------------------|
| PMS Help Desk                                                                                                    | PMSSupport@psc.hhs.gov<br>1-877-614-5533 Monday through Friday, 7 AM to 9 PM EST,<br>excluding federal holidays.                               |
| Find your PMS Liaison Accountant                                                                                              | https://pms.psc.gov/find-pms-liaison-accountant.html.                                                                                          |
| PMS- How to submit a New User Access, Update User<br>Access or Deactivate User Access                                         | https://pms.psc.gov/grant-recipients/user-access.html                                                                                          |
| PMS- New User Access Training video                                                                                           | https://youtu.be/kdoqaXfiuI0                                                                                                    |
| PMS- Check the status of your User Access request                                                                             | https://pmsapp.psc.gov/pms/app/userrequest/request/retri<br>everequest? and<br>https://pmsapp.psc.gov/pms/app/userrequest/request/new<br>user? |
| <b>Detailed step-by-step FFR instructions with screenshots</b> (first log into PMS and then copy and paste link into browser) | https://pmsapp.psc.gov/pms/app/help/ffr/ffr-grantee-<br>instructions.html#instructions-ffr                                                     |
| FFR – Summary of Instructions and Guidance                                                                                    | https://www.samhsa.gov/sites/default/files/ffr_summary_of<br>instructions_and_guidance.pdf                                                     |

## Resources

| eRA                                                           | https://era.nih.gov/                                                                                                    |
|---------------------------------------------------------------|----------------------------------------------------------------------------------------------------|
| How to Register for an eRA Commons Account                    | https://www.samhsa.gov/sites/default/files/how_to_r<br>egister_an_organization_in_era_commons_summary.p<br>df                                      |
| How to Add/Delete User Roles in eRA                           | https://era.nih.gov/erahelp/AMSNew/?#CreateAccounts/CreateUserAccts/AddRoles.htm%3FTocPath%3DCreate%2520Account%7CCreate%2520User%2520Accounts%7C1 |
| Post Award Reporting Requirements                             | <u>https://www.samhsa.gov/grants/grants-</u><br>management/reporting-requirements                                                                  |
| SAMHSA's Overview of Carryovers                               | https://www.samhsa.gov/sites/default/files/grants/grants/management/grantee-reference-carryover-<br>review.pdf                                     |
| Discretionary Grants: How to Submit a Post Award<br>Amendment | https://www.samhsa.gov/grants/grants-training-<br>materials                                                                                        |

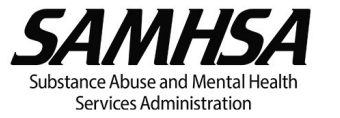

### Questions

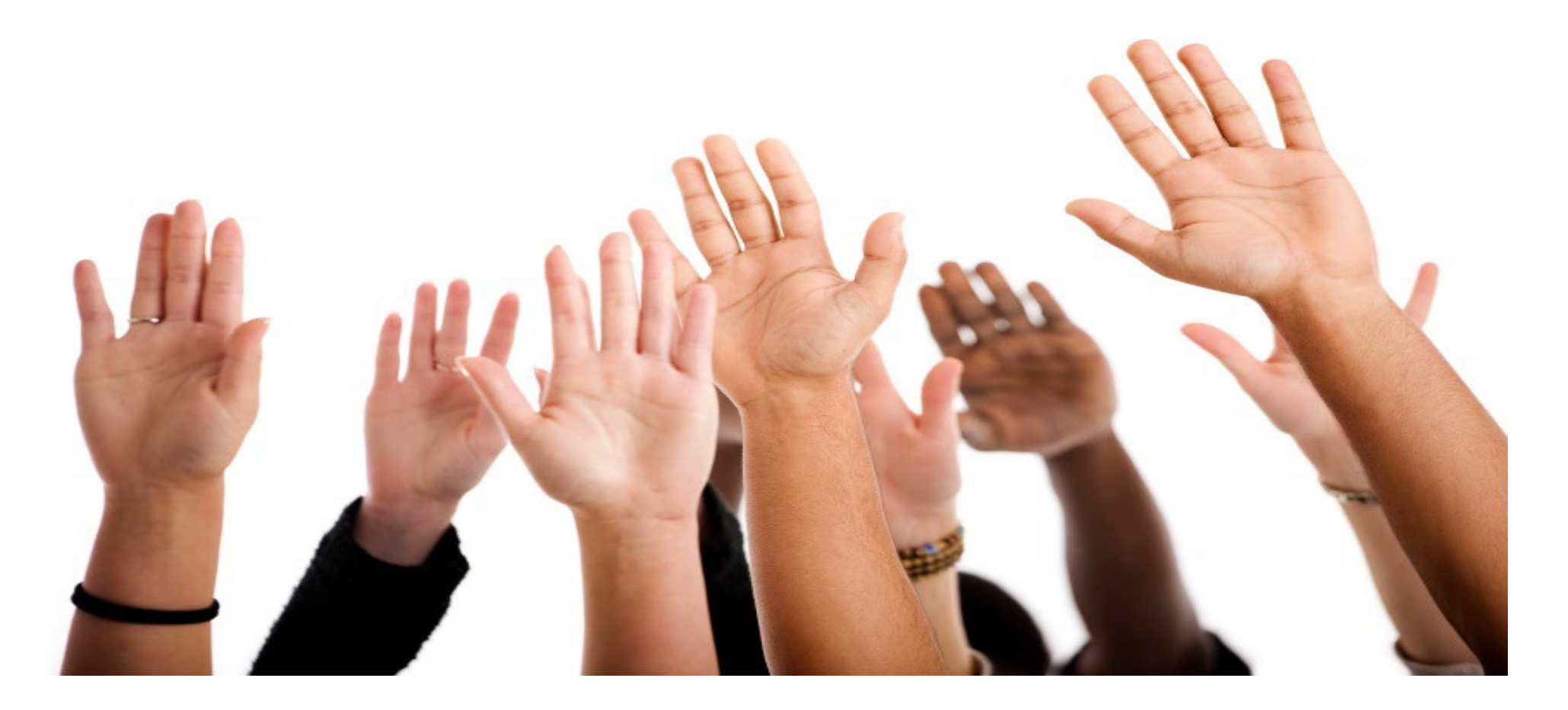

This webinar will be posted on SAMHSA's website within 1 week.

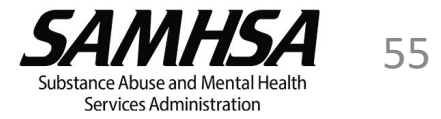

## Thank you.

SAMHSA's mission is to lead public health and service delivery efforts that promote mental health, prevent substance misuse, and provide treatments and supports to foster recovery while ensuring equitable access and better outcomes.

## www.samhsa.gov

1-877-SAMHSA-7 (1-877-726-4727) • 1-800-487-4889 (TDD)

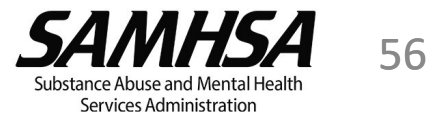